## SUAP

## Processo de Requisição de Transporte

| suan                                             | Serviços                                            |
|--------------------------------------------------|-----------------------------------------------------|
| sistema unificado de                             | Acesso do RESPONSÁVEL                               |
| administração pública                            | Autenticação de DOCUMENTOS                          |
|                                                  | Solicitação de CERTIFICAÇÃO ENEM                    |
|                                                  | Quantitativos CERTIFICAÇÃO ENCCEJA / ENEM           |
| Senha:                                           | Consulta de CONTRATOS                               |
|                                                  | Relatórios Individuais de Trabalho                  |
|                                                  | Avaliação de ESTÂGIO                                |
| Acessar                                          | 🖹 AVALIAÇÃO INTEGRADA                               |
| Esqueceu sua senha?<br>Deseia alterar sua senha? | Consulta de PROCESSOS FÍSICOS                       |
|                                                  |                                                     |
|                                                  | © 2019 SUAP   Desenvolvimento: IFMG - VM-WEB2 ifme2 |

Para solicitar um serviço de transporte, acesse o SUAP no endereço suap.ifmg.edu.br e utilize seu login e senha (os mesmos usados nos demais sistemas do IFMG).

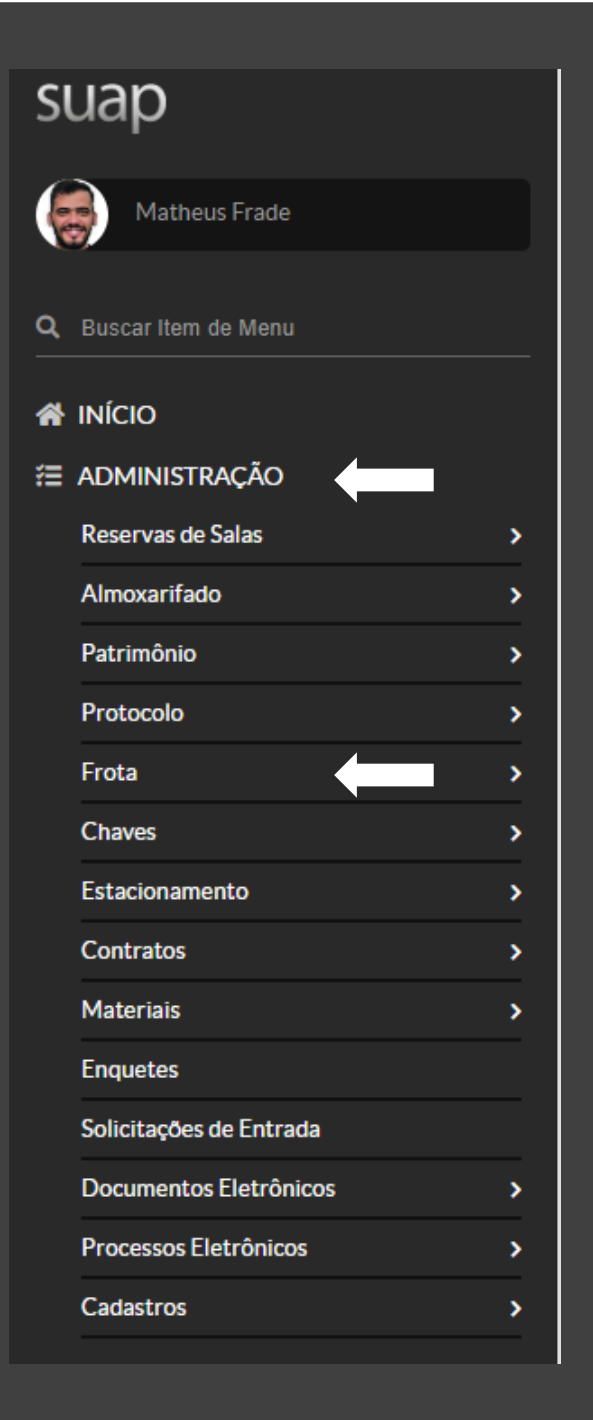

Na página inicial, acesse a opção ADMINISTRAÇÃO e depois Frota, conforme indicações das setas ao lado.

| suap                         | Início » Agendamentos de Viagen | 15                     |                                      |               |                |                                              |
|------------------------------|---------------------------------|------------------------|--------------------------------------|---------------|----------------|----------------------------------------------|
| Matheus Frade                | Agendamentos                    | de Viagens             |                                      |               | Adicionar Ager | ndamento de Viagem Ver no Calendário 🛛 Ajuda |
| Q Buscar Item de Menu        | Texto:                          | Campus:<br>Ir Todos •  | setor: Situação:<br>Todos Todos      | •             |                |                                              |
|                              |                                 |                        |                                      |               |                |                                              |
| ≅ ADMINISTRAÇÃO              | Últimos Agendamentos            | Agendamentos Futuros 1 | Pendentes de Autorização da Chefia 0 | Todos         |                |                                              |
| Reservas de Salas >          |                                 |                        |                                      |               |                |                                              |
| Almoxarifado >               | < 2019 02 de Abril              |                        |                                      |               |                |                                              |
| Patrimônio >                 |                                 |                        |                                      |               |                |                                              |
| Protocolo >                  |                                 |                        |                                      |               |                |                                              |
|                              |                                 |                        | Aqui an                              | arecerão seus |                |                                              |
| Relatórios >                 |                                 |                        |                                      |               |                |                                              |
| Agendamentos                 | <                               |                        | ultimos                              | agendamentos  |                |                                              |
| Motoristas Temporários       |                                 |                        |                                      |               |                |                                              |
| Viagens >                    |                                 |                        |                                      |               |                |                                              |
| Ordens de Abastecimento      |                                 |                        |                                      |               |                |                                              |
| Revisão/Serviço de Viatura > |                                 |                        |                                      |               |                |                                              |
| Cadastros >                  |                                 |                        |                                      |               |                |                                              |

Dentro do menu Frota, acesse a opção Agendamentos e depois clique em Adicional Agendamento de Viagem, na parte superior direita da tela.

| Início » Agendamentos de Viag<br>Adicionar Age | ens » Adicionar Agendamento de Viagem<br>endamento de Viagem                                                                                                    | <ul> <li>Ajuda</li> </ul> |
|------------------------------------------------|----------------------------------------------------------------------------------------------------|---------------------------|
| Solicitante: *                                 | Matheus Costa Frade (1753786) ▼                                                                                                    |                           |
| Objetivo: *                                    | Viagem para participação de reunião sobre acessibilidade no I <u>FMG</u>                                                                                                    |                           |
| ltinerário: *                                  | Ida:<br>Sair do IEMG/Reitoria - Av. Professor Mário Werneck. 2590 - Buritis - Belo Horizonte MG<br>Passar no IEMG/Campus Ibirité - Rua Mato Grosso, 2, Vista Alegre Ibirité, MG para pegar um segundo passageiro<br>Seguir viagem para o IEMG/Campus Betim - Rua <u>Itaguassu</u> , 595 - Bairro São Caetano Betim, MG onde será realizada a reunião.<br>Volta:<br>Realizar o percurso inverso.<br>IEMG/Campus Betim > IEMG/Campus Ibirité > IEMG/Reitoria |                           |
| Saída:*                                        | 30/04/2019                                                                                                    | 08:00                     |
|                                                | Data/hora Prevista da Saída                                                                                                    |                           |
| Chegada:*                                      | 30/04/2019                                                                                                    | 17:00                     |
|                                                | Data/hora Prevista da Chegada                                                                                                    |                           |
| Nome do Responsável: *                         | MATHEUS COSTA FRADE                                                                                                    |                           |
| Telefone do Responsável:                       |                                                                                                    |                           |
|                                                | (31) 39393-3939<br>Formato: "(99) 99999-9999"                                                                                                    |                           |

Preencha os dados da sua viagem. Procure detalhar o máximo possível para facilitar o agendamento no setor de transportes.

| Passageiros          | <ul> <li>* Matheus Costa Frade - 1753786</li> <li>* Rainer de Paula - 1777831</li> <li>* Jackson de Freitas Meireles - 1901014</li> </ul> |                                                                  |
|----------------------|----------------------------------------------------------------------------------------------------|------------------------------------------------------------------|
|                      | ٩                                                                                                    | Preencha todos os passageiros da sua viagem                      |
|                      | É possível selecionar mais de um item                                                                                                    |                                                                  |
| Turm                 |                                                                                                    |                                                                  |
|                      | É possível selecionar mais de um item<br>Selecione uma turma para adicionar todos os alunos como passageiros                              | Estes dados são controles de viagens que                         |
| Diári                | io: Q                                                                                                    | envolvam alunos e devem ser<br>preenchidos somentes nesses casos |
|                      | É possível selecionar mais de um item<br>Para encontrar um diário entre com a sigla do componente ou o id do diário.                      |                                                                  |
| Aluno                |                                                                                                    |                                                                  |
|                      | Informe uma lista de matrículas separadas por vírgulas para adicionar vários alunos                                                       |                                                                  |
| Local de Saída:      | BELO HORIZONTE                                                                                                    |                                                                  |
| Quantidade de Diária | as:                                                                                                    |                                                                  |
| Interessado          | os: 🗶 Leandro Antonio da Conceicao - 1187599                                                                                              |                                                                  |
|                      | ٩                                                                                                    |                                                                  |
|                      | É possível selecionar mais de um item                                                                                                    |                                                                  |
| Salvar Salvar e adic | cionar outro(a) Salvar e continuar editando                                                                                               |                                                                  |

Continue preenchendo os demais dados de sua viagem. Clique em Salvar.

| Termo de<br>Responsabilidade:         | Declaro que estou ciente da minha responsabilidade em relação a locomoção dos alunos menores de idade e que eu sou o responsável pela verificação da existência das autorizações dos pais ou responsáveis legais para o deslocamento dos alunos a eventos organizados pelo IFMG. |   |
|---------------------------------------|----------------------------------------------------------------------------------------------------|---|
|                                       |                                                                                                    |   |
|                                       |                                                                                                    |   |
|                                       |                                                                                                    | 5 |
| Aceito o Termo de<br>Responsabilidade |                                                                                                    |   |
| Salvar Salvar e adicion               | ar outro(a) Salvar e continuar editando                                                                                                    |   |

Se na tela anterior foi utilizado informações de alunos, será aberto a tela acima. Antes de salvar a requisição será exigido clicar no botão de aceitação indicado.

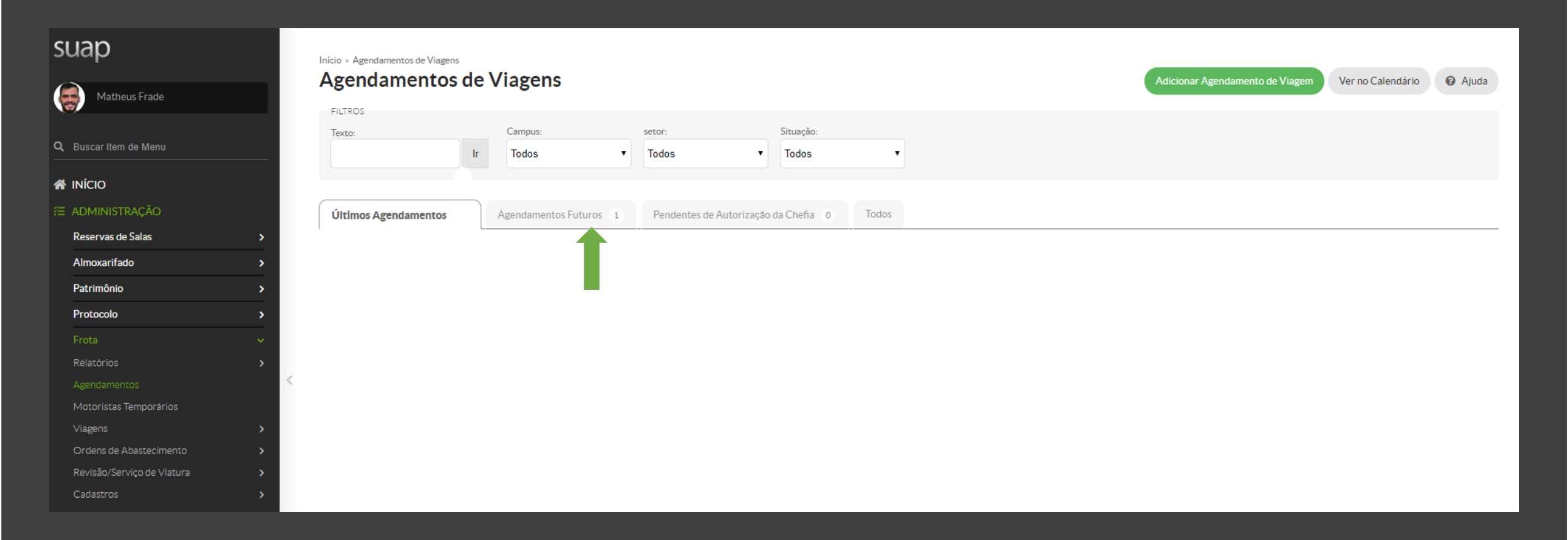

Na tela de agendamentos clique em Agendamentos Futuros para ver seu pedido.

## Pronto!

Sua viagem foi solicitada. Agora ela passará por mais duas etapas:

- 1. Autorização da sua chefia imediata;
- 2. Autorização do setor de transporte que indicará o veículo e o motorista que irá a solicitação.